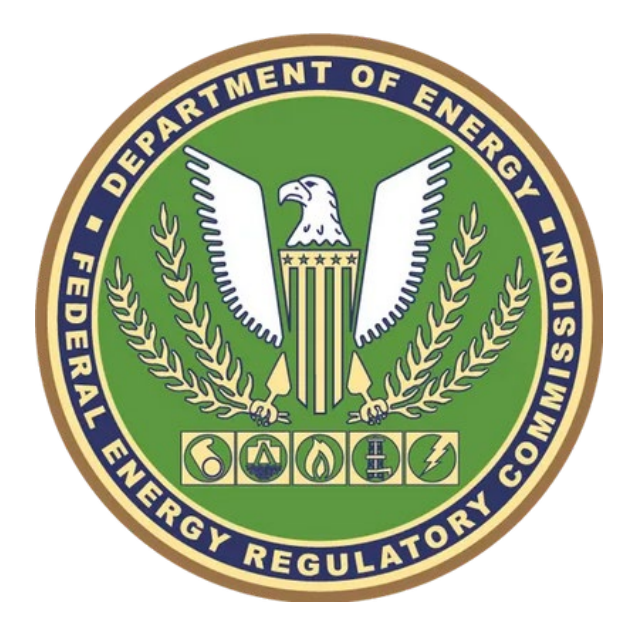

**Federal Energy Regulatory Commission** 

# Transit Benefit Program Preparation Checklist

IT-Support-Center@FERC.gov • (202) 502-8163

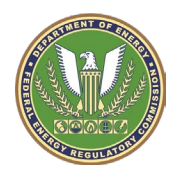

## Table of Contents

| 1. | Login.gov Government Email Address Registration3 |                                                            | 3 |
|----|--------------------------------------------------|------------------------------------------------------------|---|
| 2. | TRANServe Training Module                        |                                                            | 3 |
| 3. | SmarTrip Card Registration                       |                                                            | 3 |
| 4. | Information                                      | nformation Needed for Your Application3                    |   |
|    | 4.1.1                                            | FERC ID Number                                             | 3 |
|    | 4.1.2                                            | Personal Home Address                                      | 4 |
|    | 4.1.3                                            | SmarTrip Card Number (if applicable)                       | 4 |
|    | 4.1.4                                            | Commute Time (One-Way, Door-to-Door)                       | 5 |
|    | 4.1.5                                            | Commuting Office Street Address, City, State, and Zip Code | 5 |
|    | 4.1.6                                            | Type of Transportation Method(s)                           | 5 |
|    | 4.1.7                                            | Commute Daily Expense in Each Direction                    | 5 |
|    | 4.1.8                                            | Total Days per Month Commuting                             | 5 |
| 5. | Your Ch                                          | ecklist                                                    | 6 |

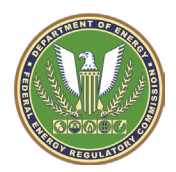

## 1. Login.gov Government Email Address Registration

In order to submit the TRANServe application, all users must connect their government email address through login.gov to the larger TRANServe system. To view step-by-step instructions on how to link one's work email with TRANServe, please review and follow the instructions within this <u>quick reference quide</u>.

## 2. TRANServe Training Module

Additionally, in order to submit the TRANServe application, **all applicants must complete** the requisite <u>Transit Subsidy Integrity Awareness Training module on iLearn</u>. If an applicant does not complete the required training prior to submission, their application will be disapproved, returned to the user, and not processed until the training module is completed.

## 3. SmarTrip Card Registration

To connect a SmartCard with your respective TRANServe application, please review and follow the instructions provided by the Washington Metropolitan Area Transit Authority in <u>their quick tips sheet on</u> <u>SmarTrip Card Guidance</u>. Here, there are instructions and visual indicators that demonstrate how to verify that your SmarTrip Card is linked to the larger TRANServe system.

## 4. Information Needed for Your Application

#### 4.1.1 FERC ID Number

To find your five-digit FERC Employee ID number, there are three recommended methods:

- 1) Performance Evaluation File
  - a. Open your latest performance evaluation file.
  - b. On the first page of the evaluation, your five-digit Employee ID number will be listed in the top-left corner as shown here.
- 2) iLearn Account Profile Information
  - a. Go to iLearn and click on your profile at the top-right corner of the screen.

Hear dataile

b. In the User Details section, look at the ECI section and take note of the last 5 digits. Ultimately, this series of numbers are your five-digit Employee ID number.

| U | ser uetalis                            |
|---|----------------------------------------|
|   | Email address<br>YOUR.NAME@FERC.GOV    |
|   | Department<br>DN                       |
|   | ID number                              |
|   | your.name@ferc.gov                     |
|   | Active (A) or Inactive Status (I)<br>A |
|   | Role ID                                |
|   | DN_EMPLOYEE                            |
|   | Agency Sub-Element                     |
|   | Domain ID                              |
|   | ECI<br>DN0000 12345                    |

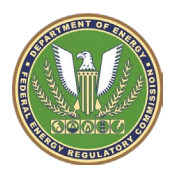

- 3) Program Office Administrative Officer (AO)
  - a. Reach out to your Program Office's Administrative Officer as they will have a complete listing of Employee ID numbers for their respective program offices.

#### 4.1.2 Personal Home Address

#### 4.1.3 SmarTrip Card Number (if applicable)

To identify your 20-digit SmarTrip Card number, there are three recommended methods:

- 1) Physical SmarTrip Card
  - a) If using a physical card, flip to the back of the card and look at the extended number at the bottom right-corner as shown below.

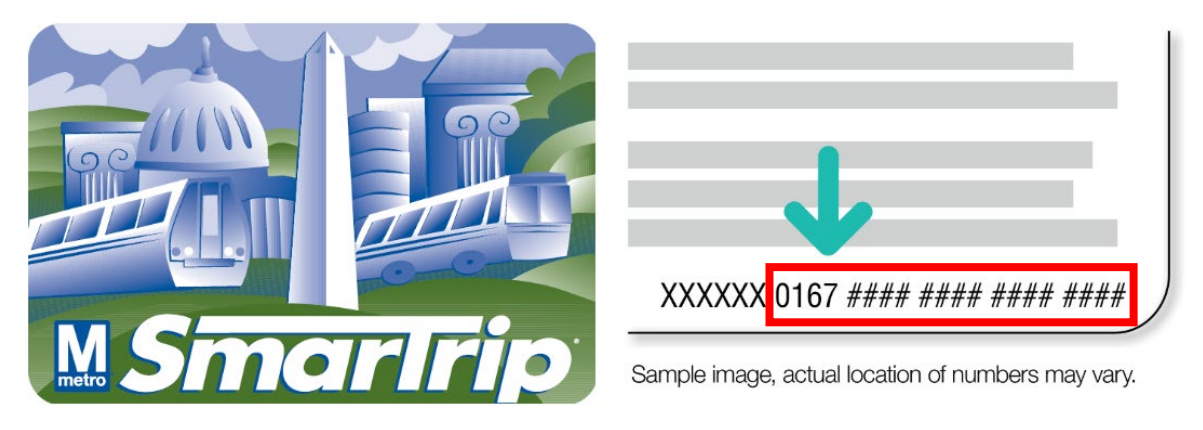

#### 2) Apple Wallet SmarTrip Card

a) If using Apple on your personal device, proceed to open the app, select the SmarTrip card, and tap the three dots in the top-right corner of the screen before clicking on the "Card Number" row as shown below.

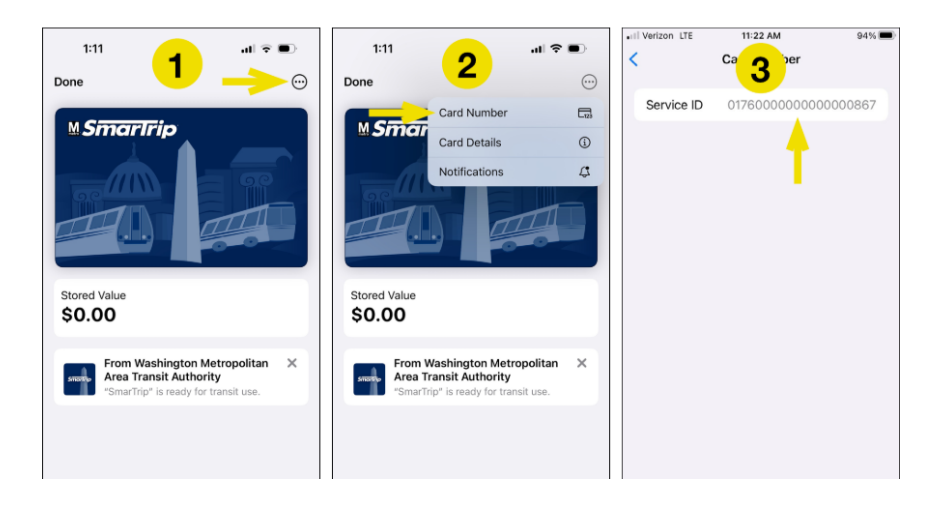

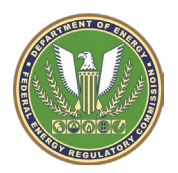

- 3) Google Wallet SmarTrip Card
  - a) If using Google Wallet on your personal device, proceed to open the app, select the SmarTrip card, and tap the three dots in the top-right corner of the screen to view your card number as shown below.

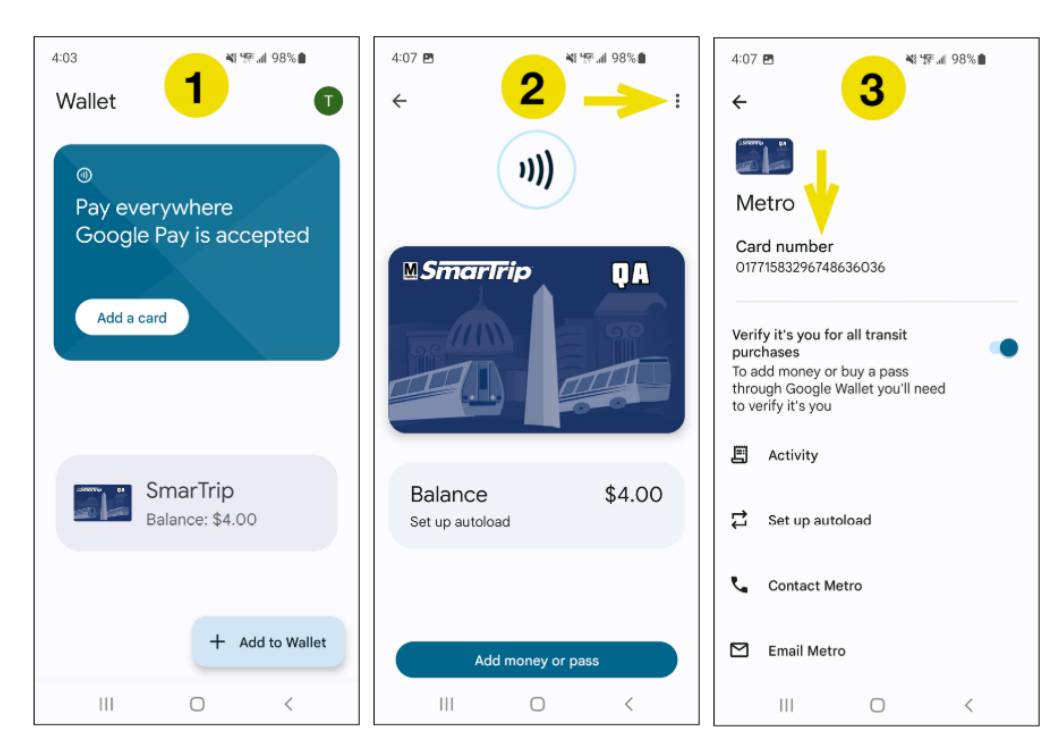

#### 4.1.4 Commute Time (One-Way, Door-to-Door)

Commute time begins once you leave your home (or FERC) and ends once you arrive at FERC (or home).

#### 4.1.5 Commuting Office Street Address, City, State, and Zip Code

- FERC Headquarters 888 1<sup>st</sup> ST NE, Washington, DC, 20246
  - Street Address 888 1<sup>st</sup> ST NE
  - City Washington
  - State DC
  - Zip Code 20246

#### 4.1.6 Type of Transportation Method(s)

Transportation methods include bus, rail, other method, and van pool. For a comprehensive list of all National Capital Region Transit methods that qualify, please visit the <u>NCR Transit Links</u>.

#### 4.1.7 Commute Daily Expense in Each Direction

To help you determine your daily commuting expense, please visit the <u>NCR Transit Links</u>.

#### 4.1.8 Total Days per Month Commuting

To calculate your total days per a month commuting, please account for *only the days when you are working on-site*. If in the case that your on-site schedule changes at some point in the future, you can go back into the TRANServe application and make amends to reflect your new commute time and expenses.

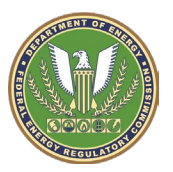

## 5. Your Checklist

- Transit Subsidy Integrity Awareness Training
- FERC ID Number
- Commuting Office Street Address, City, State, and Zip Code
  - FERC Headquarters 888 1<sup>st</sup> ST NE, Washington, DC, 20246
    - Street Address 888 1<sup>st</sup> ST NE
    - City Washington
    - State DC
    - Zip Code 20246
- Personal Home Address
- SmarTrip Card Number
- Commute Time (One-Way)
- Type of Transportation Method(s)
- Daily Expense for Each Direction
- Total Days Per Month Commuting